Als je de evaluatie wilt afnemen <u>tijdens de laatste les</u>, dien je de evaluatie **Op Uitnodiging** te laten staan, maar de data in de evaluatie naar voren te zetten. Zie de stappen hieronder.

| 5 | Hoe wilt u deze evaluatie beschikbaar stellen?                                      |
|---|-------------------------------------------------------------------------------------|
|   | Kies een methode die het beste aansluit bij uw onderwijs voor een optimale respons. |
|   | 🔘 Live in de klas 🔍                                                                 |
|   | Op uitnodiging <sup>®</sup>                                                         |

## **Op Uitnodiging**

Laat de evaluatie op uitnodiging staan, zodat studenten een uitnodigingsmail en herinneringen ontvangen om de evaluatie in te vullen.

| Evaluaties > Evaluatie bekijken                                                             |                                                                                                    |
|---------------------------------------------------------------------------------------------|----------------------------------------------------------------------------------------------------|
| Source to Cink (7020 97 CID315)<br>Organization for (7020 97 Cid201 80)                     | Acties<br>U kunt het volgende doen                                                                                        |
| Labels Terr Art PE Cyclus Depons Depons Deponde on verstuade outflicates Diagingspercentage | Proview      I. Resultaten      Notificatie versturen      Stagingspercentage invu      Verlengen      Stuton      Stuton |
| Algemeen<br>Virigunaets<br>VU.ALG.standaardset                                              | Bewerken     Vernijderen     Escel export                                                                                 |

2a - Open de cursusevaluatie en klik op "**Bewerken**" om het uitgebreide bewerkmenu te openen.

2b - Scroll naar Punt 6 "Wat is de planning van de evaluatie?"

| 3                                                                          |                                                                                                    | 3a – Pas de bewerkingsperiode van<br>de docent aan zodat de einddatum                          |
|----------------------------------------------------------------------------|----------------------------------------------------------------------------------------------------|------------------------------------------------------------------------------------------------|
| Wat is de planning van de evaluatie?      Startdatum *                     | Aantal dagen — Einddatum*                                                                                        | <b>één dag eerder</b> is dan de gewenste<br>startdatum van de evaluatie.                       |
| Bewerking door docent     27-11-2023      Evaluatie periode     22-12-2023 | <ul> <li>✓ 25 ○ 21-12-2023 ✓</li> <li>✓ Aantal dagen</li> <li>✓ 14 ○ Einddatum*</li> <li>Ø4-01-2024 ✓</li> </ul> | 3b – Kies nu de gewenste<br>startdatum van de evaluatieperiode                                 |
| Afwijkende periode herinnering Aantal dagen                                |                                                                                                    | 3c - Let op dat studenten minimaal 2<br>weken de tijd hebben om de                             |
| Feedback                                                                   | <ul> <li>✓ Aantal dagen</li> <li>✓ 14</li> <li>◯ 18-01-2024</li> <li>✓</li> </ul>                                | evaluatie in te vullen.                                                                        |
| Feedback herinnering                                                       | *                                                                                                    | 3d - Zorg ervoor dat de<br>daaropvolgende data (feedback,<br>berinnering en resultaten) en één |
| Resultaten 19-01-2024                                                      | •                                                                                                    | lijn liggen.                                                                                   |
|                                                                            |                                                                                                    | 3e – Klik op "Opslaan" om je<br>wijzigingen toe te passen.                                     |

Op de dag van het laatste college verwijs de studenten naar de uitnodigingsmail in hun VU email voor de link naar de cursusevaluatie. Als de evaluatie is toegevoegd aan de Canvas cursus, dan kunnen studenten de evaluatie ook invullen binnen de Canvas omgeving.

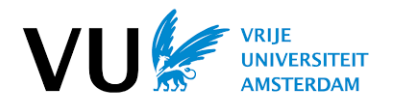

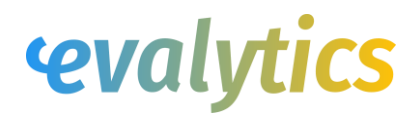